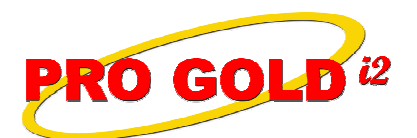

**Knowledge Base Article** 

Free Download Real Estate Software - ProGold i2 web site: <u>www.progoldi2.com</u> Real Estate Search Engine - ViewMyListing.com web site: <u>www.viewmylisting.com</u> Search Local Classifieds – <u>www.viewmylisting.com/buy-sale-trade</u> Agent Tools web site: <u>www.viewmylisting9ae.com</u>

| Article ID:    | 4085                                                                       |
|----------------|----------------------------------------------------------------------------|
| Subject:       | Requirements for Successful Transmission of an Agent Record to<br>CrestEDG |
| Last Modified: | December 13, 2010                                                          |

Applies to: Pro Gold i2 3.xx

**Purpose:** The **CrestEDG** Single Entry reporting process has checks built into it that must be satisfied before a record can be released to **CrestEDG**. One of the major items is the agent record. There are many fields within the agent record that must be addressed to satisfy the export process.

**Navigation:** Pro Gold Main Menu => Properties Tab => Agent Information Icon

Procedure: Actions required validating an agent record for submission to CrestEDG

• Step 1: Select the Agent Information icon and click the New button to create a new record

#### Step 2: <u>Minimum validation fields</u>:

- First Name
- Last Name
- Address
- City
- State
- Zip
- Email Address
- Social Security Number
- Office
- Associate Title
- A.T. Start Date
- Associate Type
- Birth Date
- Brand Start Date
- Gender
- RE (Real Estate) Start Date
- Step 3: <u>Key Person</u>: If the agent also holds a key position within the office, then the "Key Person Title" and "K.T. Start" (Key Title Start Date) fields are also required
- Step 4: Reporting Status field:
  - Set to "Report to Crest" if the agent profile is to be sent to Crest
  - Set to "Do Not Report to Crest" if the agent profile should not be reported to Crest
- Step 5: <u>Languages button</u>: Allows the selection of languages that the agent can speak to appear on the crest brand website with the agent's profile
  - Click the Languages button
    - Select a language from the dropdown

Information deemed reliable, but not guaranteed. Taro Systems, Inc. makes every reasonable effort to ensure its accuracy. Proprietary Information Protected by Taro Network of Companies, Copyright © 2009 Taro Systems, Inc.

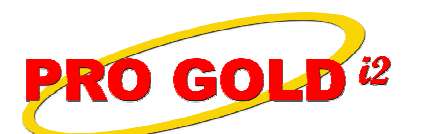

# **Knowledge Base Article**

## Article ID: 4085

Subject:

# Requirements for Successful Transmission of an Agent Record to CrestEDG

- If the agent can speak more than one language, select the second language from the next dropdown that appears below the first
- Select all languages that the agent can speak/understand
- Click the Save icon
- Close the Languages selection screen
- Step 6: <u>Designations button</u>: Allows the selection of designations that the agent has received
  - Click the **Designations** button.
  - Select a designation from the dropdown
    - If the agent has more than one designation, select the second designation from the dropdown that appears below the first
    - Select all designations that the agent has received
  - Click the Save icon
    - Close the **Designations** selection screen
- Step 7: Agent Profile

### - 3 Profile areas: (1) Biography/Personal (2) Area of Expertise/Specializations

- (3) Testimonials/Other Awards
- Crest requires plain text only
- Separate paragraphs within each profile area using two carriage returns only
- Step 8: Activating/De-Activating
  - Activate:
    - <u>In CrestEDG</u>: Enter date in **the A.T. Start Date** field in **General Tab** of **Agent Information** icon
    - In Pro Gold i2: Check the Active checkbox in Commission Tab of Agent Information icon
  - De-Activate:
    - <u>In CrestEDG</u>: Enter date in **the A.T. End Date** field in **General Tab** of **Agent Information** icon
    - In Pro Gold i2: Uncheck the Active checkbox in Commission Tab of Agent Information icon

**References:** Below is a link you can use to access Enhancement HelpNet Center resources, which includes the Knowledge Base Article (KBA) Library, Pro Gold i2 Documentation, and Training Webcasts:

http://secured.progoldi2.com/webcast.aspx

• The Enhancement HelpNet links are located on the right side of the web page.

Related articles: 4084, 4086, 4087, 4088, 4089

Keywords: Agent, CrestEDG, Submission, 4085